## My HER-SYSで療養証明書を表示する場合の方法

## ~検査を実施し自治体の健康フォローアップセンター等で感染者として登録された方が表示されます~

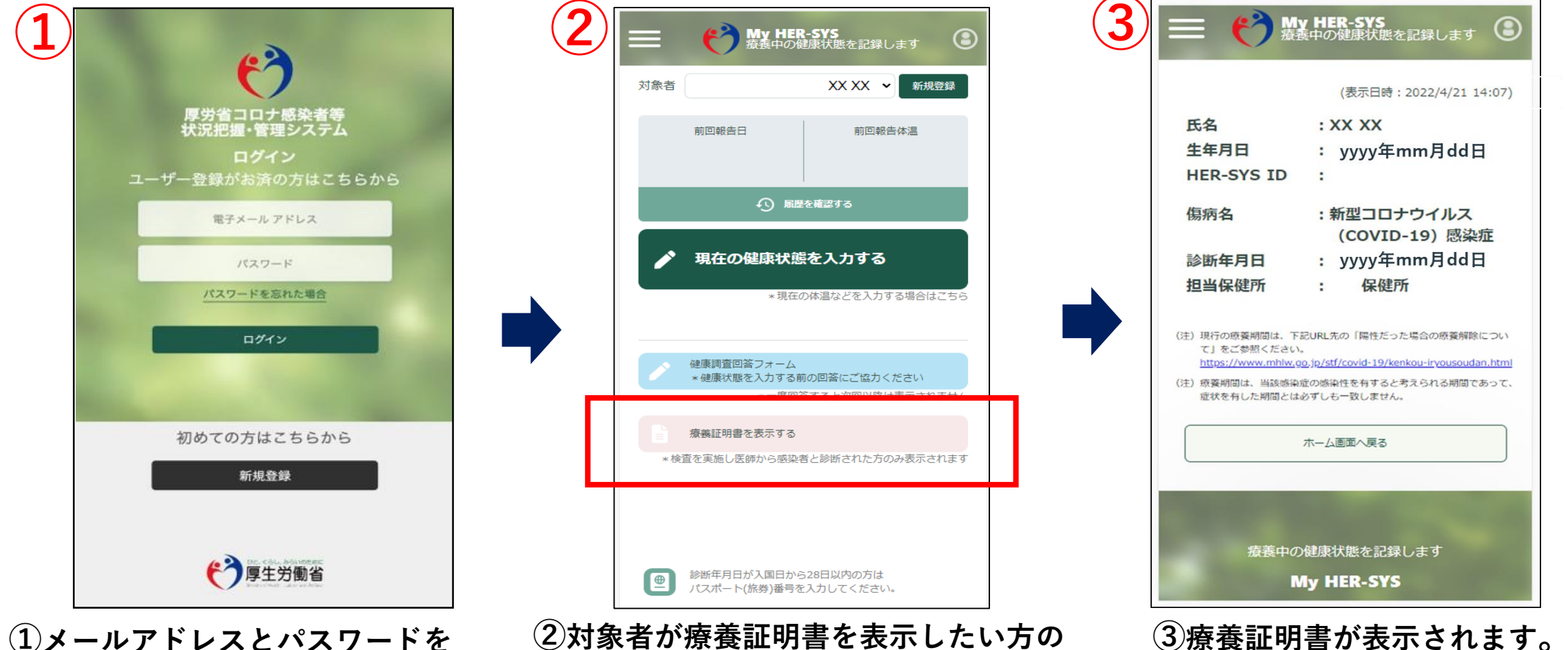

 (1)メールアドレスとパスワードを 入力し、My HER-SYSにログイン。 新規登録がお済みではない方は 新規登録からご利用ください。 ②対象者が療養証明書を表示したい方の
 名前になっているかを確認し、
 「療養証明書を表示する」をクリック。
 ※日本語以外の言語には対応しておりません。

内容を確認し、不明点等ある場合は 担当保健所までお問い合わせください。 ~

| 年月日<br>F月日<br>R-SYS ID<br>所年月日<br>当ちの感嘆期回は、下記<br>」をご参照ください。<br>tos://www.nhlw.go<br>強悪回は、当該感知<br>状を有した期回とは                                                                                                    |                         | -SYSで取得<br>養を開始する際<br>を求められた場<br>証明する書類っ<br>します。                                      |
|----------------------------------------------------------------------------------------------------|-------------------------|---------------------------------------------------------------------------------------|
| <ul> <li>(XX XX</li> <li>YYYY年mm月dd日</li> <li>新型コロナウイルス<br/>(COVID-19) 感染症</li> <li>火yyy年mm月dd日</li> <li>(QVID-19) 感染症</li> <li>(QURLKの「陽性だった場合の療養解除につい<br/>a.jp/stl/covid-19/kenkou-iryousoudan.html<br/>をの感染性を有すると考えられる期间であって、<br/>とすしも一致しません。</li> <li>オーム画画へ戻る</li> <li>健康状態を記録します</li> </ul> | HER-SYS<br>中の健康状態を記録します | <b>した療養証明書のサンプル</b><br>際に事業所等から検査の結果を証明する<br>島合は、医療機関や保健所が発行する検<br>ではなく、本証明書を活用していただく |